## **Bualuang iBanking : Bill Payment**

Customers can make a payment for purchases of goods and services with over 1,000 companies and even top up their mobile phone accounts. Just follow these quick and easy steps:

- 1. Go to www.bangkokbank.com/ibanking and click "Log On"
- 2. Enter User ID and PIN/Password and click log on

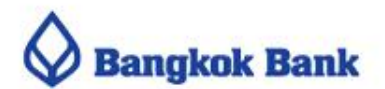

# Why wait to keep your money safe?

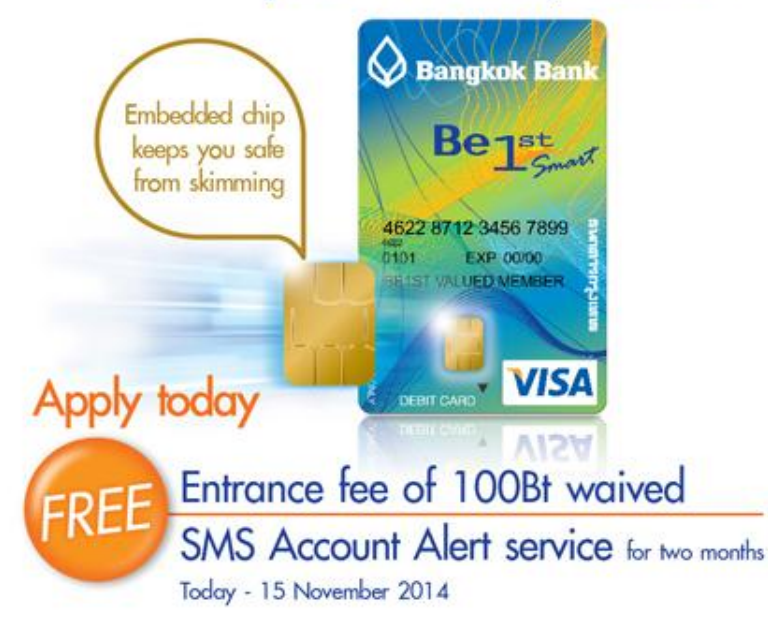

| - <u>-</u> |        |  |
|------------|--------|--|
| User ID    |        |  |
| PIN/Passv  | word   |  |
|            | Log On |  |
|            |        |  |

#### System Maintenance Notification

Bualuang iBanking & mBanking will be temporarily unavailable from Friday 17 October at 10.30 pm until Saturday 18 October 2014 at 07.00 am. More

#### Warning against smartphone virus

Bangkok Bank will never send an SMS/MMS/Email requesting you to download or install any software/application onto your mobile phone. Please be aware that malicious applications can steal your User ID. Password and OTP More

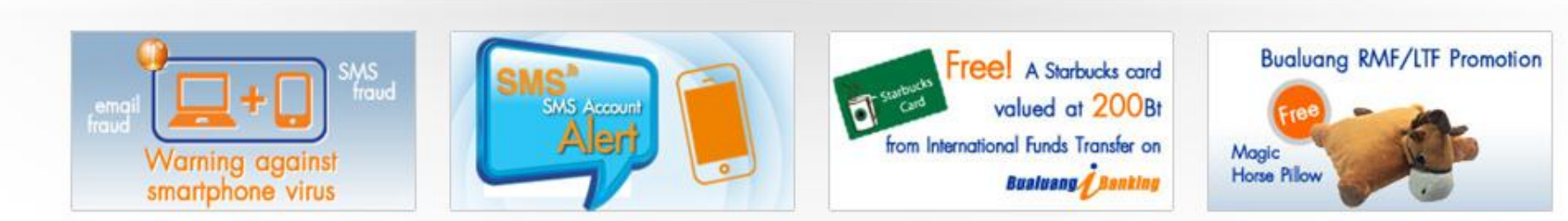

### How to add Payee:

- 1. From the Payments screen, select **Add Payee** from the left-hand side menu.
- 2. Select Payee from business type drop down or by searching, for example: Business Type "Mobile
- Select the Payee you need to pay, for example: select "AIS 3G Postpaid"
- 4. Enter **Customer No. (Ref. #1)** as shown on your Bill and click "Next". After you have clicked Next, a **One Time Password (OTP)** will be sent to your mobile phone number via SMS.
- 5. Enter the OTP and click "Confirm" to add this payee to your Payee List.

**Remark:** please be noted that you will need to activate SMS OTP service before proceeding to Add Payee menu. To activate please click "Activate SMS OTP" from the Quick Menu

| Bualuang Banking                                                  | My Accounts                                        | Transfers                       | Payments         | Investments    | Services                                | My Settings                | Quick Menu |  |  |
|-------------------------------------------------------------------|----------------------------------------------------|---------------------------------|------------------|----------------|-----------------------------------------|----------------------------|------------|--|--|
|                                                                   | Add Paye                                           | e                               |                  |                |                                         | 🚺 Hint                     |            |  |  |
| คุณกมณฑ์                                                          | Select Payee                                       |                                 |                  |                |                                         |                            |            |  |  |
| <ul> <li>New Bill Payment</li> <li>Personal Payee List</li> </ul> | Select Business<br>Search by Payer<br>Service Code | Type<br>e Name/                 | Mobile           |                |                                         | 2<br>Search                | '          |  |  |
| Add Payee                                                         | Click to select p                                  | ayee company                    |                  |                |                                         | _                          |            |  |  |
|                                                                   | Service Code Payee Name                            |                                 |                  |                | Description                             |                            |            |  |  |
| Credit Card Payment                                               | IMPI3GX                                            | 3GX COLLECTI                    | ON               |                | MOBILE                                  | <u>^</u>                   |            |  |  |
| Prepaid Card Top Up                                               | AIS                                                | ADVANCED IN<br>LIMITED          | FO SERVICE PL    | BLIC COMPANY   | Pay AIS Post-Paid<br>mobile phone serv  | d monthly<br>vice          |            |  |  |
| <sup>©</sup> 3 <sup>rd</sup> Party BBL Card List                  | AWN                                                | AIS 3G Postpaid                 | ł                |                | Pay AIS 3G Post-I<br>mobile phone serv  | Paid monthly<br>vice.      | (3)        |  |  |
| Add 5 Party bbc Card                                              | DPC                                                | DIGITAL PHON                    | E CO.,LTD.       |                |                                         |                            |            |  |  |
| Payment History                                                   | TRINET                                             | dtac TriNet                     |                  |                | Pay dtac TriNet Po<br>monthly mobile pl | ost-Paid<br>hone service   |            |  |  |
| Pending Payments                                                  | IMP3GX                                             | i-mobile 3GX                    |                  |                |                                         |                            |            |  |  |
| a Register Direct Debit                                           | 0333                                               | Payment for Tr                  | ue Group Bill (P | ost Pay)       | TrueMove H 3G P<br>Move, True Group     | lus, True<br>p Bill (0333) |            |  |  |
| V Register Direct Debit                                           | DTAC                                               | TOTAL ACCES                     | 5 COMMUNICA      | TION CO.,LTD.  |                                         |                            |            |  |  |
| Oirect Debit History                                              | DCENTER                                            | TOTAL ACCESS COMMUNICATION PCL. |                  |                | Goods and Servic                        | es                         |            |  |  |
|                                                                   | UDBCUBN                                            | UNITED DISTR                    | IBUTION BUSIN    | NESS CO., LTD. |                                         |                            |            |  |  |
| PAQ                                                               |                                                    |                                 |                  |                |                                         |                            |            |  |  |
|                                                                   | Payee Information                                  |                                 |                  |                |                                         |                            |            |  |  |
| For assistance,<br>call +66 (0) 2645 5555                         | Payee Name                                         |                                 | AIS 3G Post      | paid           |                                         |                            | )          |  |  |
|                                                                   | Service Code<br>Customer No. (F                    | Ref. #1)                        | AWN              |                | (4)                                     |                            |            |  |  |
|                                                                   | Payee Nicknam                                      | 2                               | AWN              |                | $\smile$                                |                            |            |  |  |

After you have clicked Next, a One Time Password (OTP) will be sent to your mobile phone number **081** XXX 7395 via SMS. Please make sure your mobile phone is turned on and has a signal.

| Bualuang Banking                                 | My Accounts Transfers                                                                                | Payments                              | Investments                                     | Services                            | My Settings                      | Quick Menu |  |  |  |  |  |
|--------------------------------------------------|----------------------------------------------------------------------------------------------------|---------------------------------------|-------------------------------------------------|-------------------------------------|----------------------------------|------------|--|--|--|--|--|
|                                                  | Add Payee - Verific                                                                                  | ation                                 |                                                 |                                     |                                  |            |  |  |  |  |  |
| คุณกมณฑ์                                         | Please confirm the payee you                                                                         | ı are adding                          |                                                 |                                     |                                  |            |  |  |  |  |  |
|                                                  | Payee Name                                                                                           | AIS 3G Postp                          | aid                                             |                                     |                                  | ~          |  |  |  |  |  |
| New Bill Payment                                 | Service Code                                                                                         | AWN                                   |                                                 |                                     |                                  |            |  |  |  |  |  |
| Personal Payee List                              | Customer No. (Ref. #1)                                                                               | 0816467395                            |                                                 |                                     |                                  |            |  |  |  |  |  |
| <ul> <li>Add Payee</li> </ul>                    | Payee Nickname                                                                                       | AWN                                   |                                                 |                                     |                                  |            |  |  |  |  |  |
| Oredit Card Payment                              | An SMS has been sent to your                                                                         | mobile phone.                         |                                                 |                                     |                                  |            |  |  |  |  |  |
| Prepaid Card Top Up                              | Please check the contents of the<br>is the same as the payee you are a<br>Password shown in the SMS. | message careful<br>dding. If the info | ly and ensure that ti<br>ormation is correct, p | he service code<br>please enter the | e shown in the SMS<br>e One Time |            |  |  |  |  |  |
| <sup>©</sup> 3 <sup>rd</sup> Party BBL Card List | Conders Back BBI                                                                                     |                                       |                                                 |                                     |                                  |            |  |  |  |  |  |
| <sup>©</sup> Add 3 <sup>rd</sup> Party BBL Card  | iBanking add payee AWN OTP                                                                           | gener                                 | ated at 14:10; Q&A                              | ? Call 1333                         | ]5                               |            |  |  |  |  |  |
| Payment History                                  |                                                                                                    |                                       |                                                 |                                     |                                  |            |  |  |  |  |  |
| Pending Payments                                 |                                                                                                    | Confirm                               | Back                                            |                                     |                                  |            |  |  |  |  |  |
| Register Direct Debit                            |                                                                                                    |                                       |                                                 |                                     |                                  |            |  |  |  |  |  |
| Oirect Debit History                             |                                                                                                    |                                       |                                                 |                                     |                                  |            |  |  |  |  |  |
| 🛐 FAQ                                            |                                                                                                    |                                       |                                                 |                                     |                                  |            |  |  |  |  |  |
| For assistance,<br>call +66 (0) 2645 5555        |                                                                                                    |                                       |                                                 |                                     |                                  |            |  |  |  |  |  |

LOG

### How to make a payment:

After adding the payee, you can process your payment simply by clicking "Payments" menu and complete the following steps:

- 1. Choose the Payee from the list you have registered.
- 2. Enter Reference No. (Ref. #2) and Payment amount and click "Next
- 3. Verify your payment information and click "Confirm" to complete your bill payment.

### 😡 Bangkok Bank

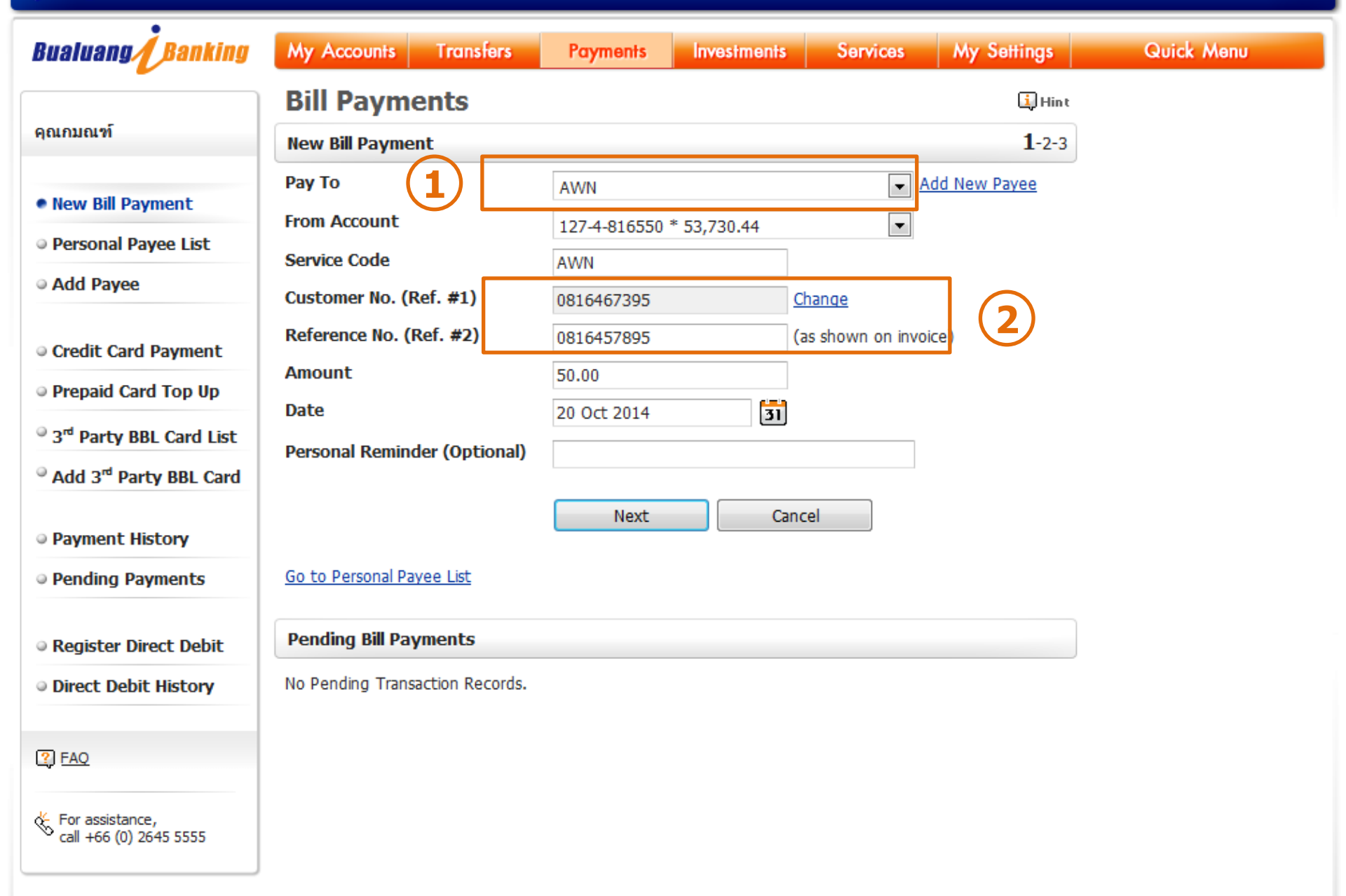

| Bangkok Bank                                    |                                 |           |              |             |          |             |            |
|-------------------------------------------------|---------------------------------|-----------|--------------|-------------|----------|-------------|------------|
| Bualuang Banking                                | My Accounts Tr                  | ransfers  | Payments     | Investments | Services | My Settings | Quick Menu |
|                                                 | <b>Bill Payment</b>             | s - Ver   | ification    |             |          |             |            |
| ๅณกมณฑ์                                         | Please verify the in            |           |              |             |          |             |            |
| • New Bill Payment                              | This payment will be<br>Pay To: | processed | immediately. |             |          |             |            |
| Personal Payee List                             | Payee Name                      |           | AWN          |             |          |             |            |
| Add Payee                                       | Service Code                    |           | AWN          |             |          |             |            |
|                                                 | Customer No. (Ref.              | #1)       | 0816467395   |             |          |             |            |
| Oredit Card Payment                             | Reference No. (Ref.             | #2)       | 0816457895   |             |          |             |            |
| Prepaid Card Top Up                             | From Account                    |           | 127-4-816550 | )           |          |             |            |
| and party ppt Cand List                         | Amount                          |           | 50.00        |             |          |             |            |
| • 3" Party BBL Card List                        | Fee                             |           | 0.00         |             |          |             |            |
| <sup>©</sup> Add 3 <sup>rd</sup> Party BBL Card | Date                            |           | 20 Oct 2014  |             |          |             |            |
| Payment History                                 |                                 | 3         | Confirm      | n F         | Back     |             |            |
| Pending Payments                                |                                 | C         | Comm         |             | Juck     |             |            |
| Register Direct Debit                           |                                 |           |              |             |          |             |            |
| Direct Debit History                            |                                 |           |              |             |          |             |            |
| PAQ                                             |                                 |           |              |             |          |             |            |
| ☆ For assistance,                               |                                 |           |              |             |          |             |            |

call +66 (0) 2645 5555